## GUIDE D'UTILISATION DU PORTAIL FAMILLE LBN

https://cc-lbn.portail-familles.app/home

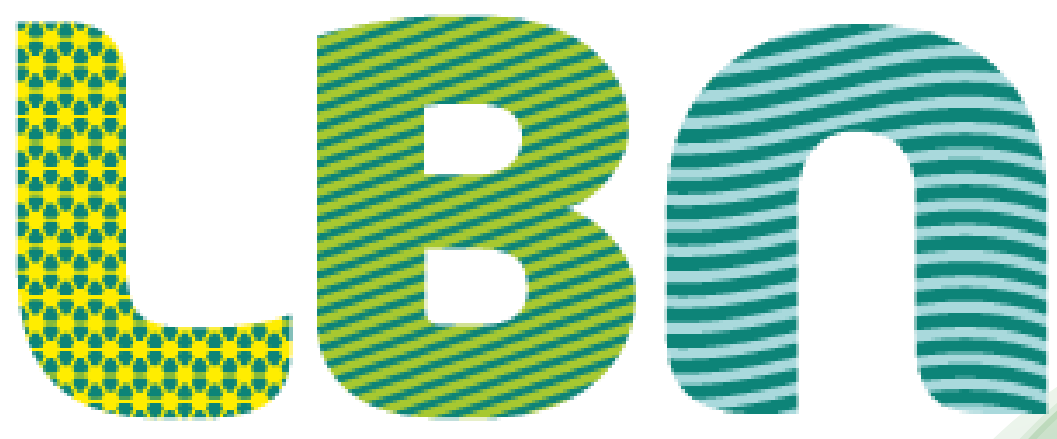

### Communauté de communes

## QU'EST CE QUE C'EST ?

- NOUVEAU DESIGN
- PLUS DE RÉACTIVITÉ
- ADAPTÉ A TOUS LES ÉCRANS

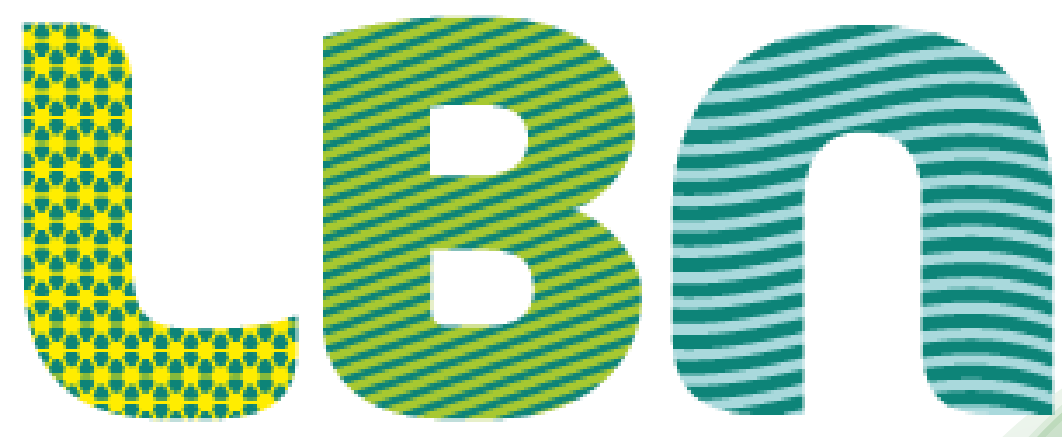

### Communauté de communes

#### Ξ

#### **Bienvenue sur le Portail Familles**

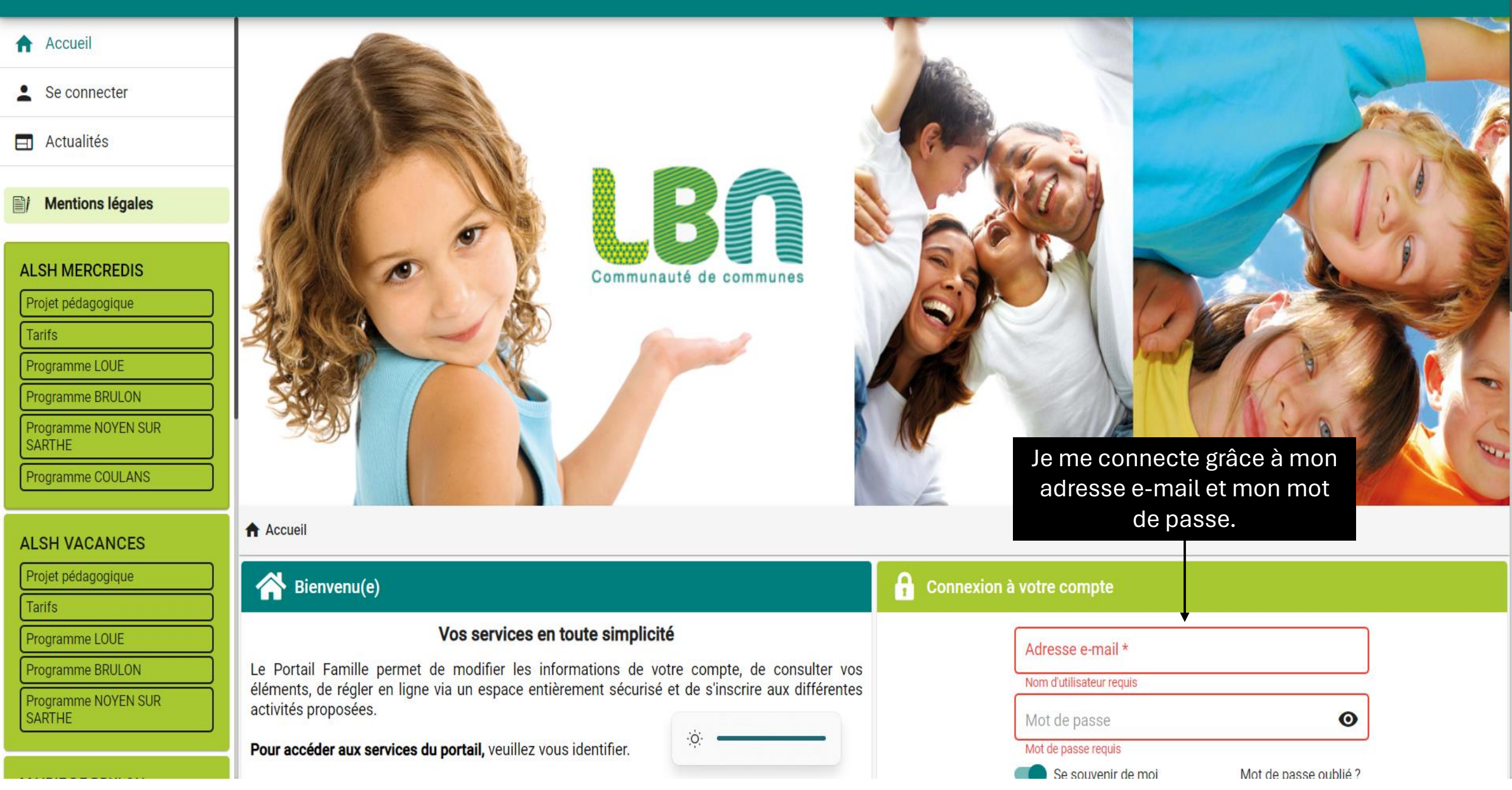

# **INFORMATIONS GÉNÉRALES**

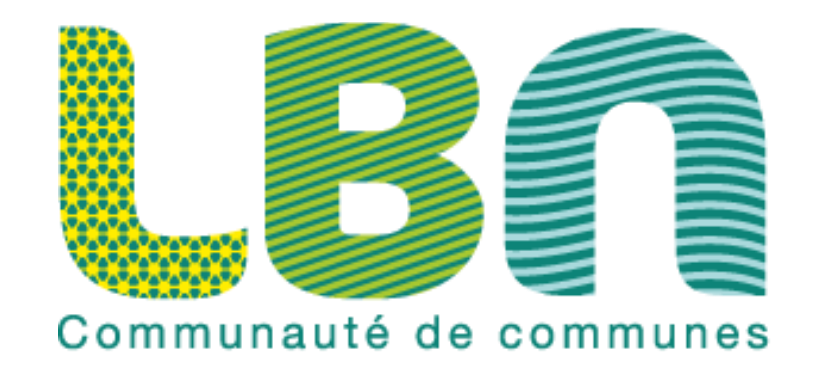

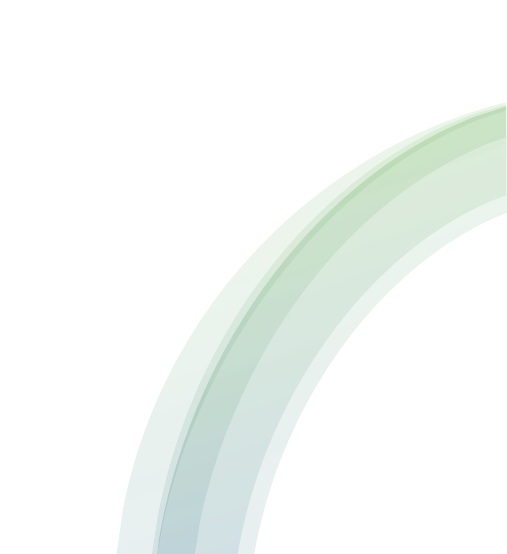

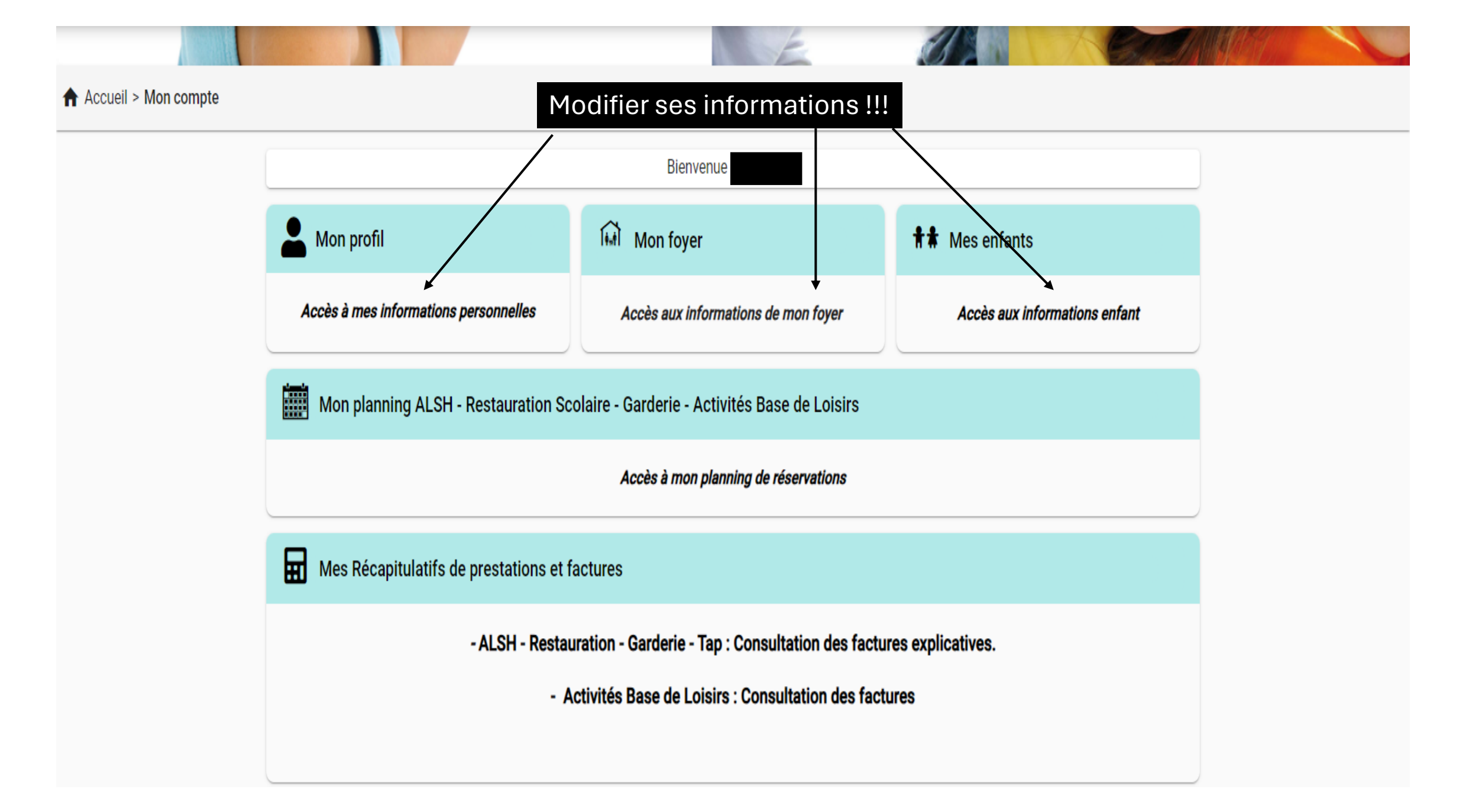

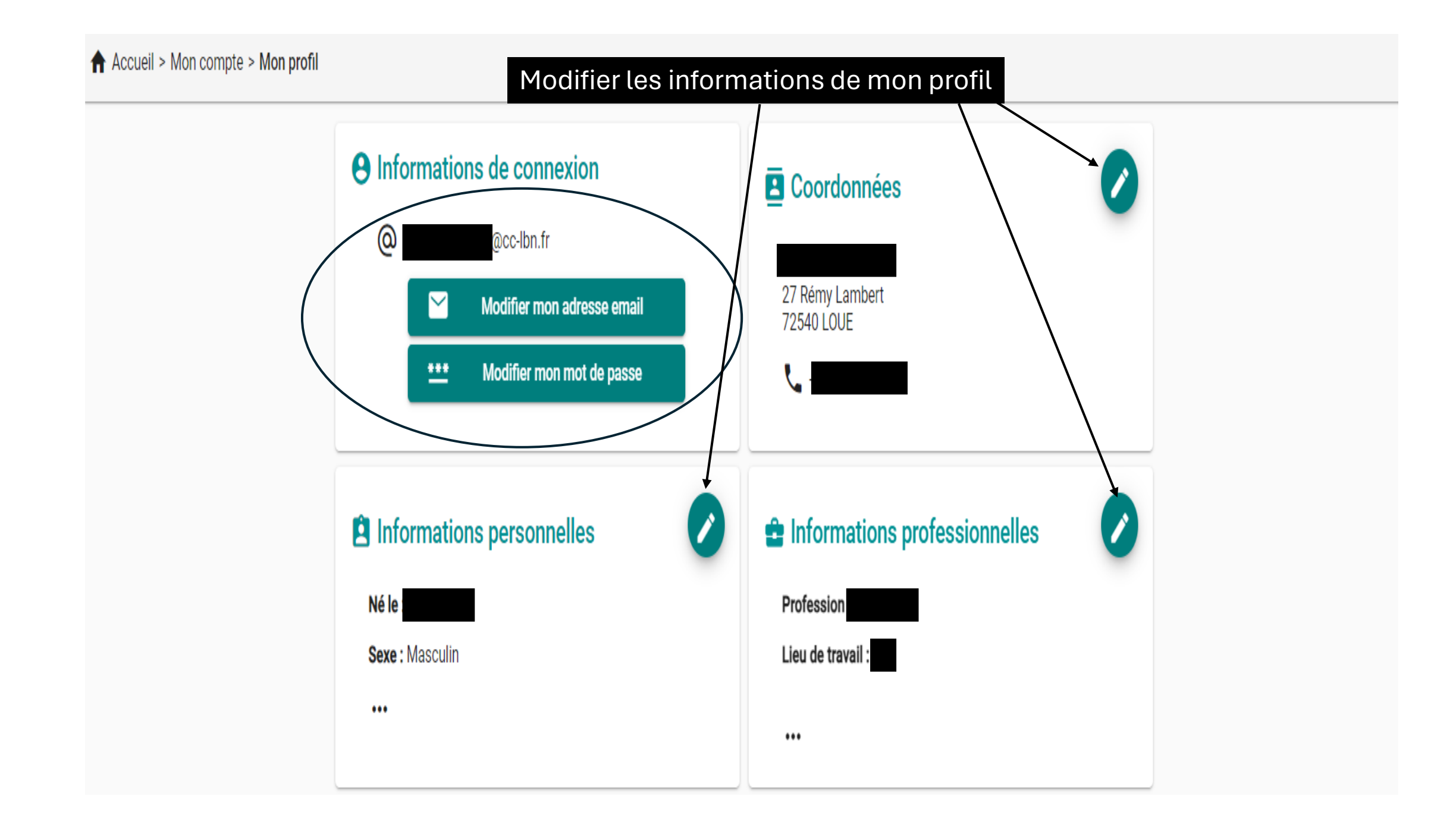

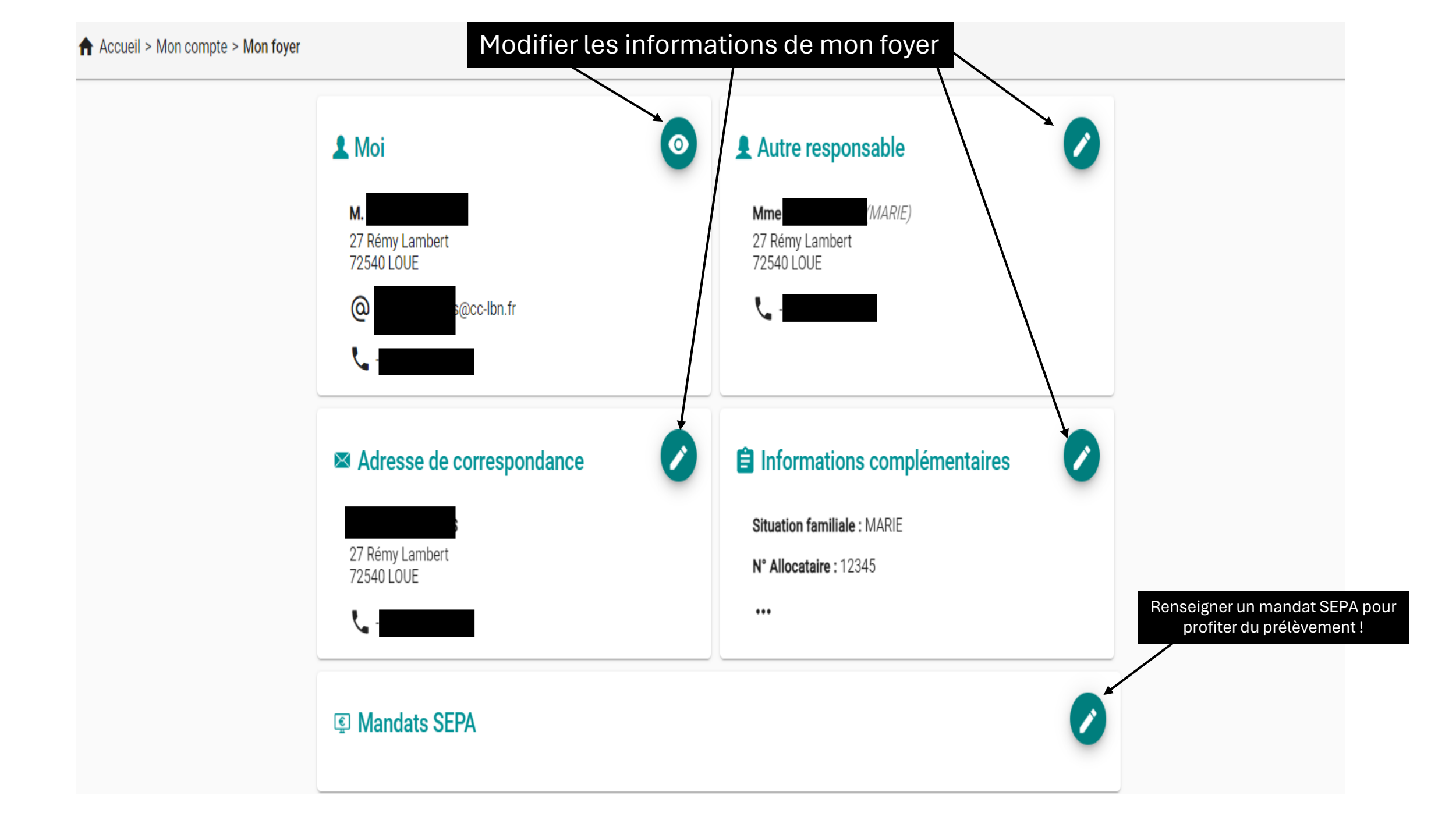

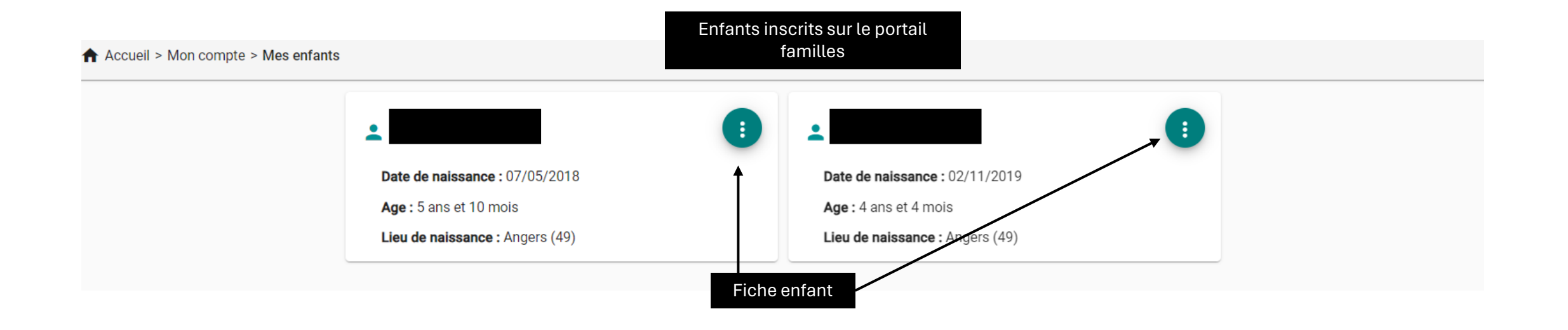

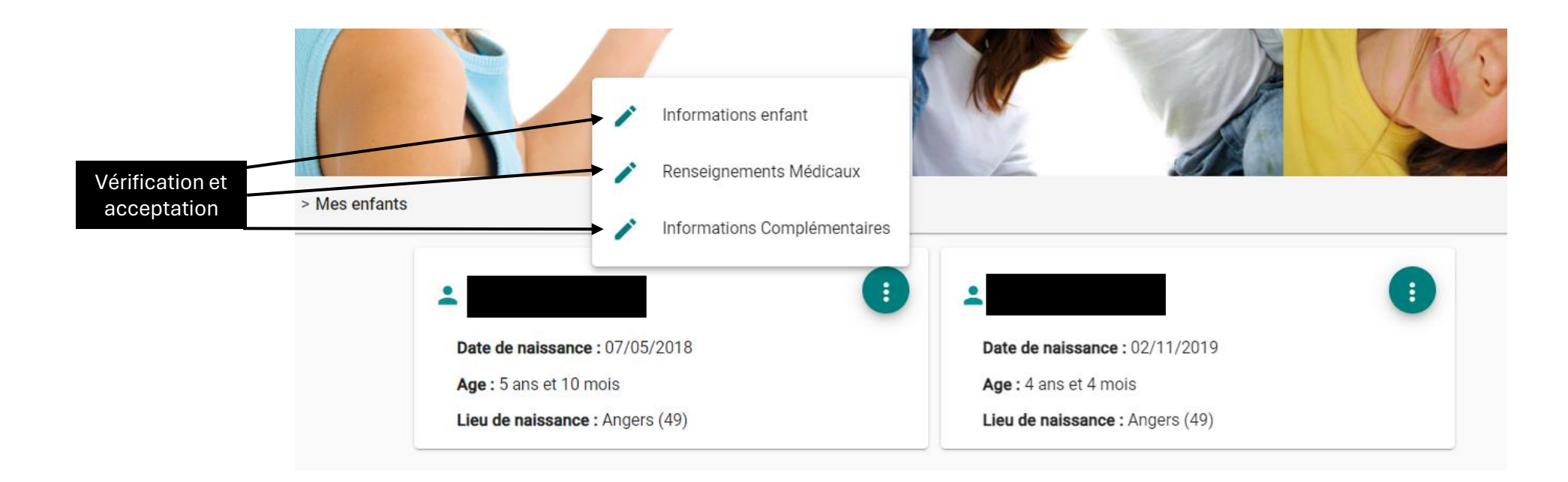

| pedagogiques ini     | lemes a la structure ou a des lins de    | support de communication de   | e la CDC.                 |                              |                              |    |
|----------------------|------------------------------------------|-------------------------------|---------------------------|------------------------------|------------------------------|----|
| 🖲 Oui 🔵 Non          |                                          |                               |                           | Certifier exact              | es informations fournies !   | 11 |
| > AUTORISATION       | N DE SORTIES / ACTIVITES / TRANSI        | PORT *                        |                           |                              |                              |    |
| Nous autorisons      | notre enfant à utiliser les différents r | moyens de transport mis à dis | position par la structure | afin de se rendre aux différ | entes activités extérieures. |    |
| 🦲 Oui 🔵 Non          |                                          |                               |                           |                              |                              |    |
| > AUTORISATION       | N RENTRER SEUL ALSH *                    |                               |                           |                              |                              |    |
| Nous autorisons      | notre enfant à rentrer seul après l'ac   | cueil de loisirs ou le car.   | ) Oui 🧿 Non               |                              |                              |    |
| Attestation sur l'he | onneur                                   |                               |                           |                              |                              |    |
| J'atteste que toute  | es les informations sont à jour p        | our l'année 2023-2024 *       | $\overline{}$             |                              |                              |    |

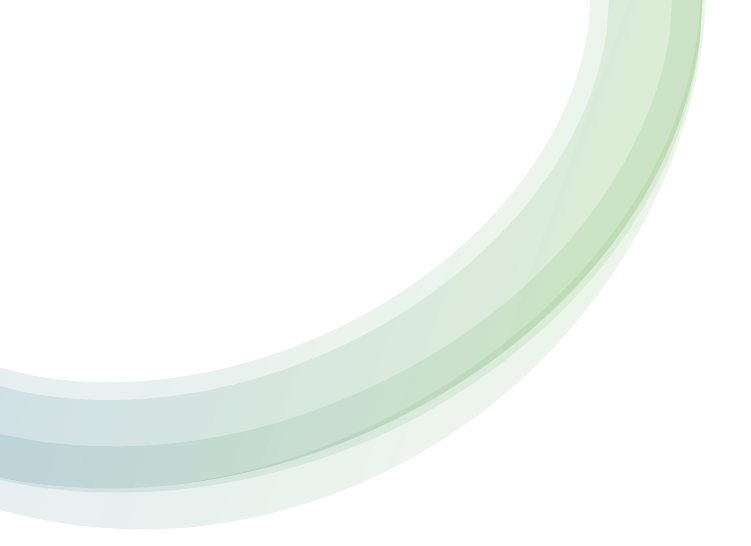

# RÉSERVATIONS

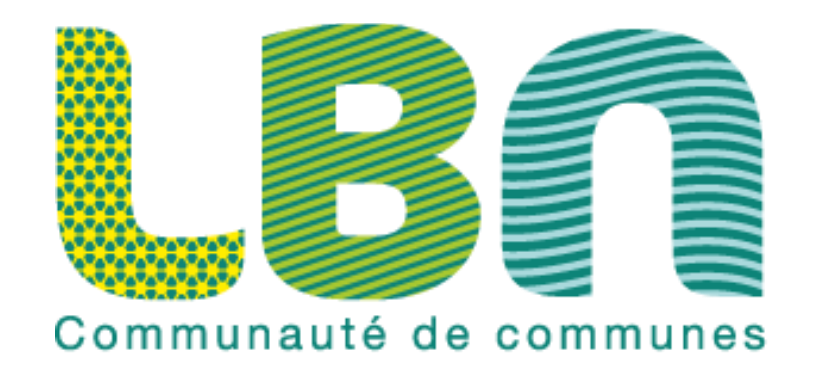

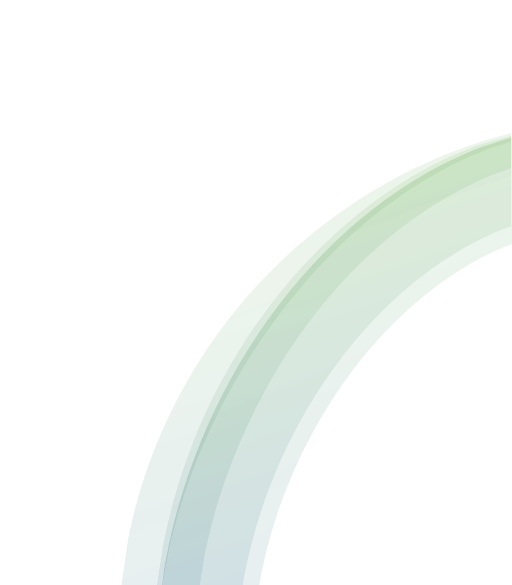

#### Accueil > Mon compte

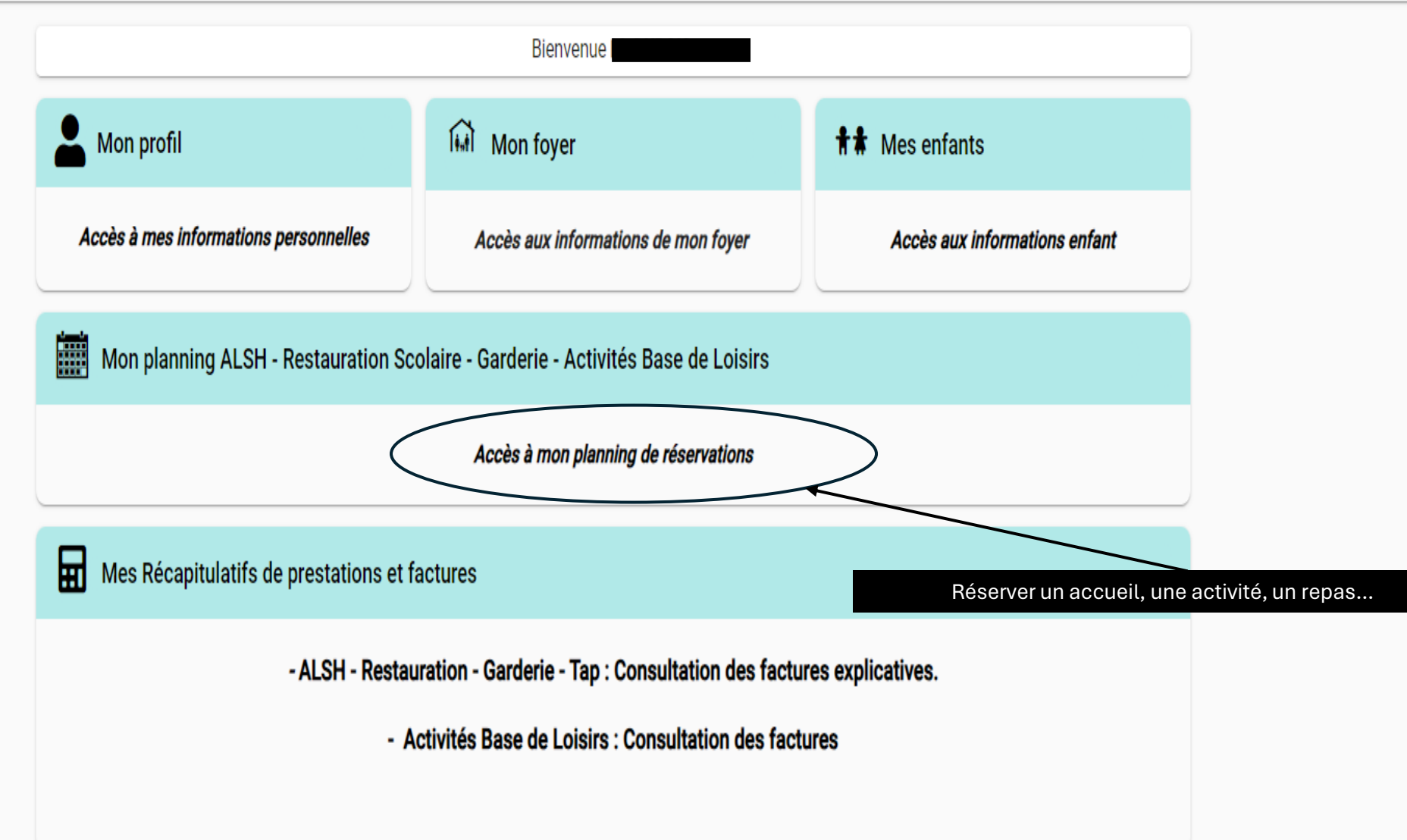

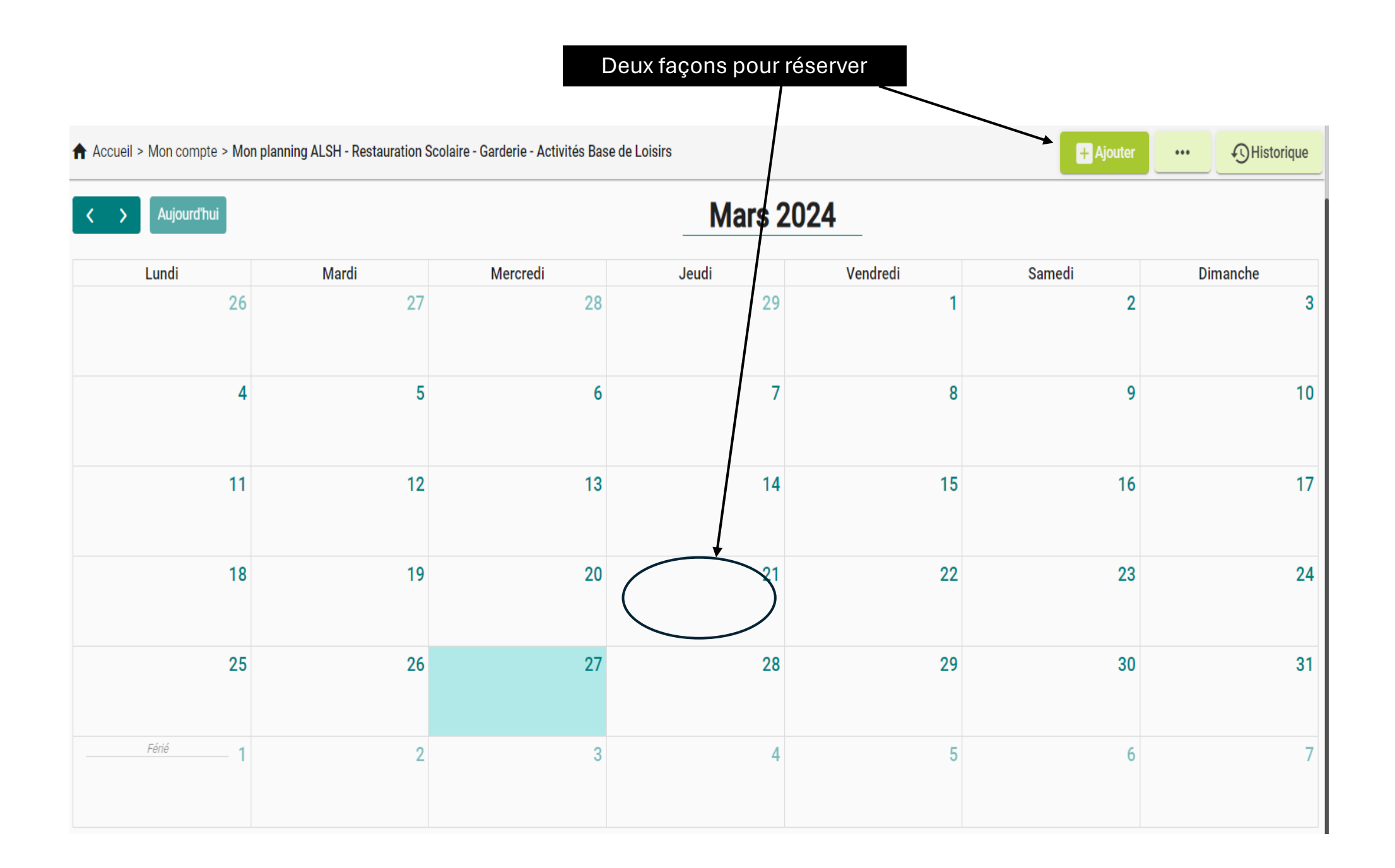

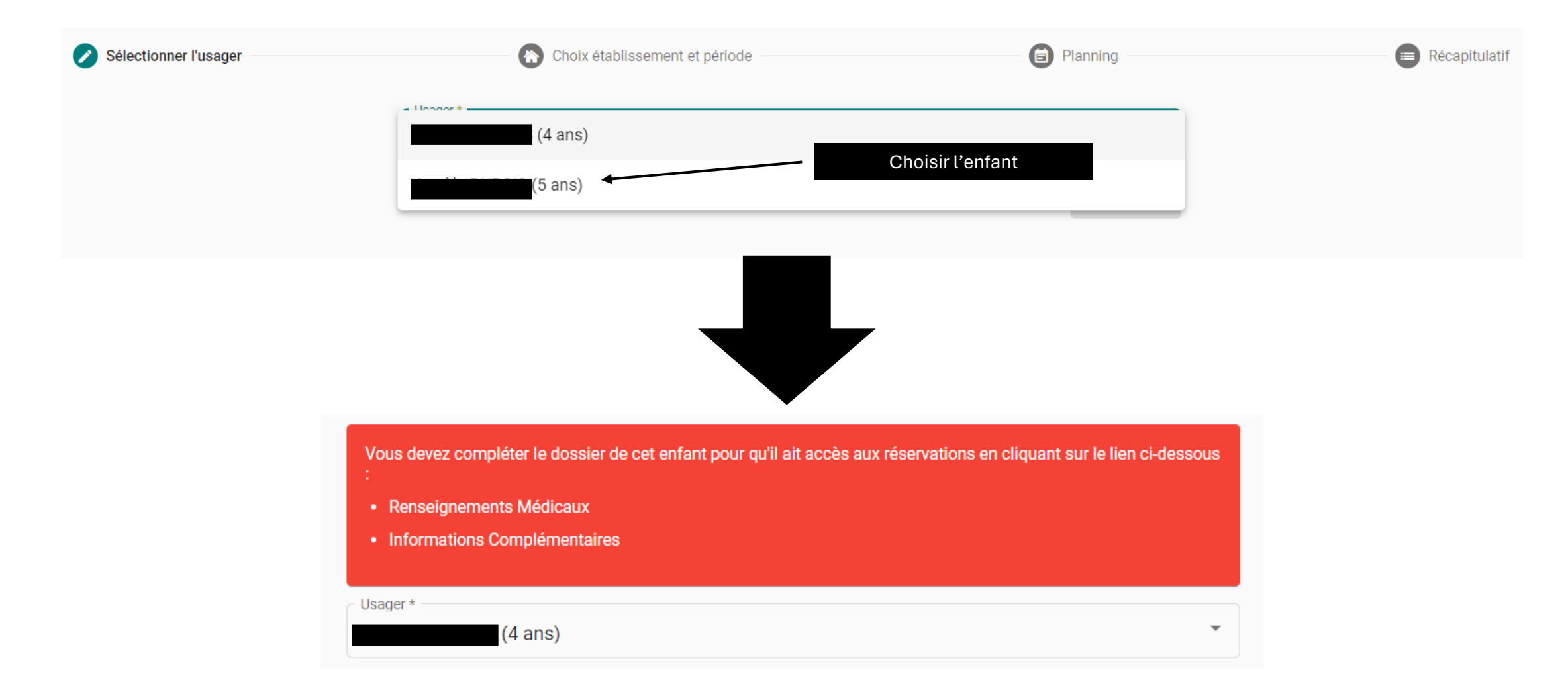

ATTENTION : Si ce message s'affiche; c'est qu'il manque des informations dans la fiche enfant. Cliquer sur <u>le lien pour valider la fiche</u>

Si le dossier est complet, vous passez directement à l'étape suivante !

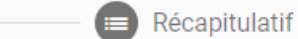

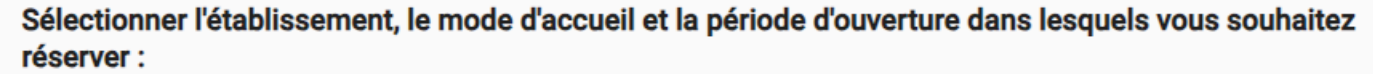

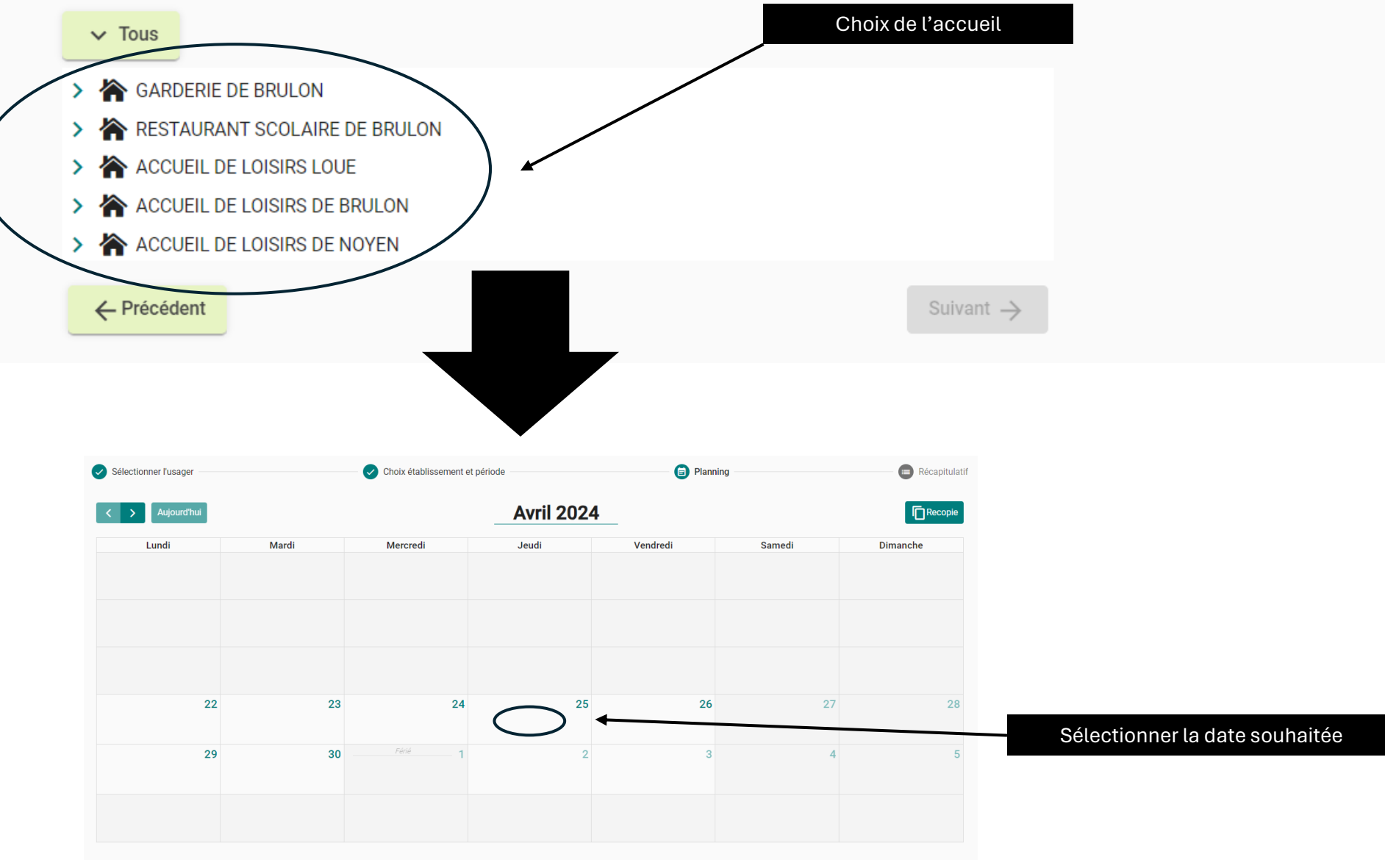

### CHOIX DE VOTRE RÉSERVATION :

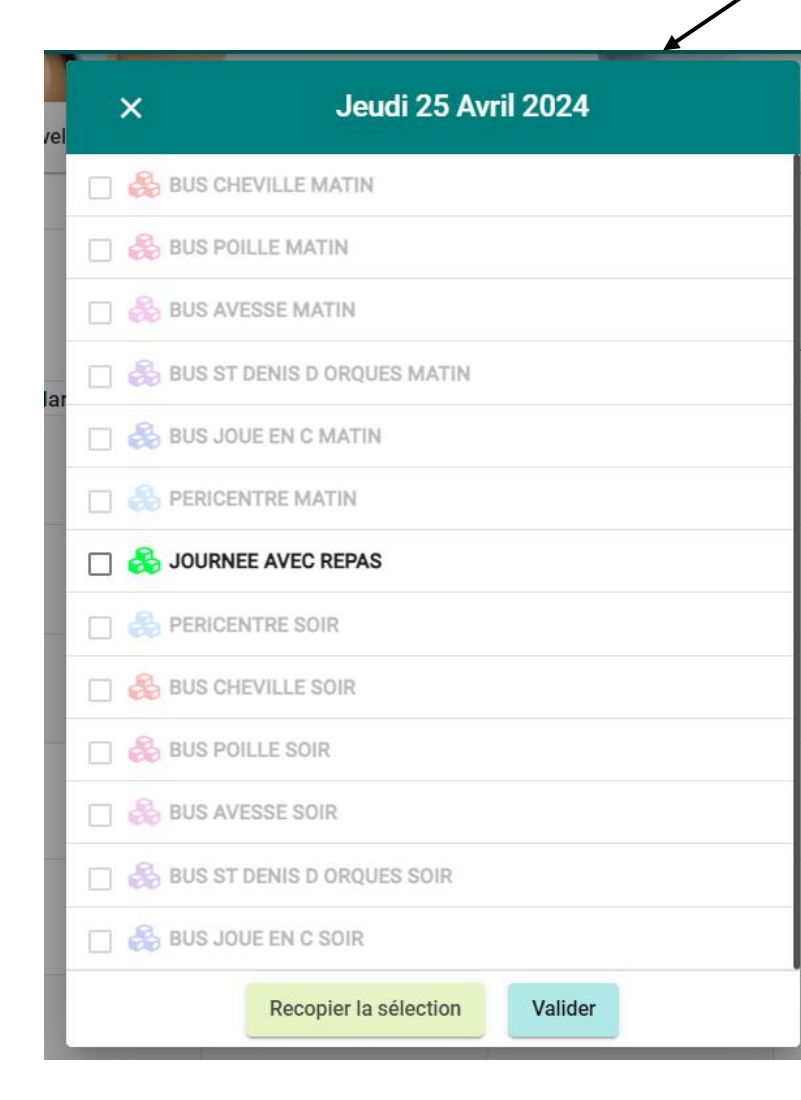

Mercredi 22 Mai 2024 × A MERCREDI PERICENTRE MATIN A MERCREDI JOURNEE AVEC REPAS MERCREDI JOURNEE SANS REPAS  $\square$ MERCREDI MATIN AVEC REPAS MERCREDI MATIN SANS REPAS MERCREDI APRES MIDI AVEC REPAS MERCREDI APRES MIDI SANS REPAS  $\square$ 🔲 🍰 MERCREDI PERICENTRE SOIR Recopier la sélection Valider

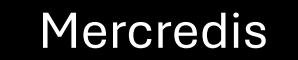

Accueil de loisirs

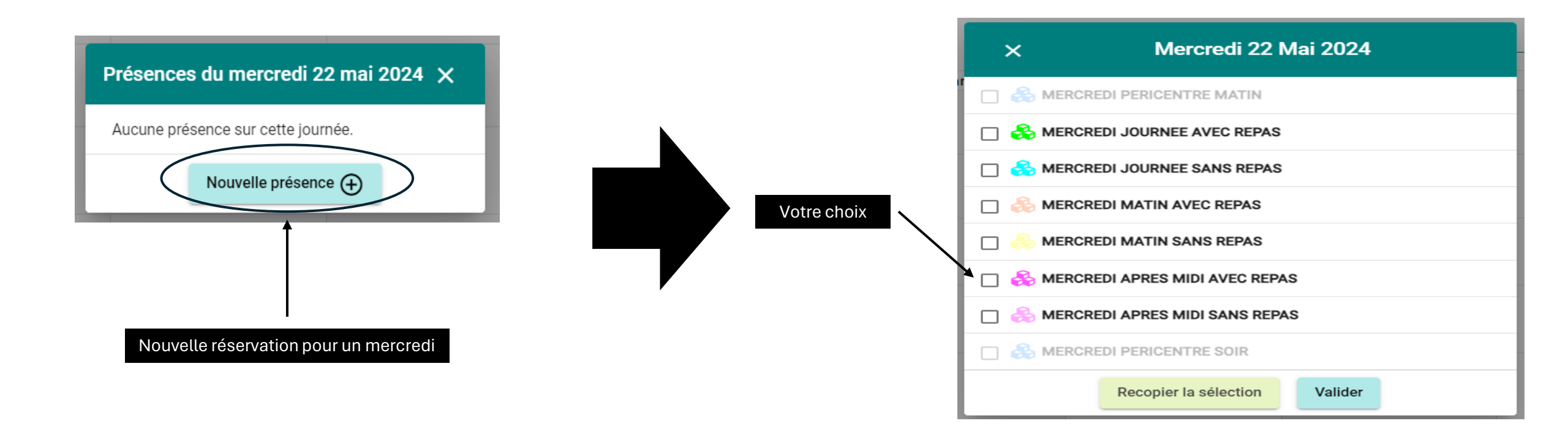

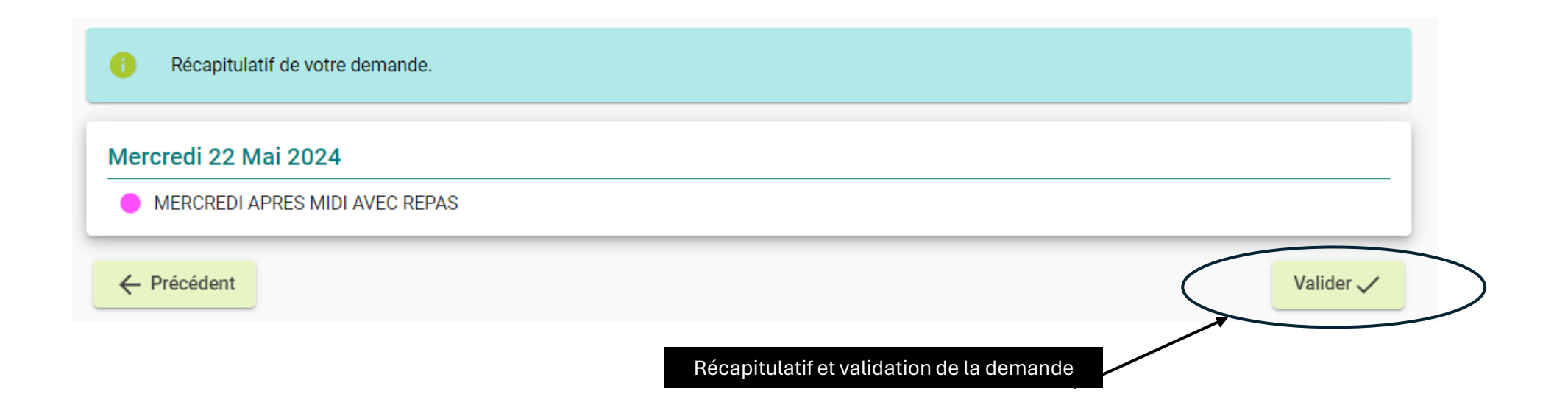

#### Enregistré dans mon planning

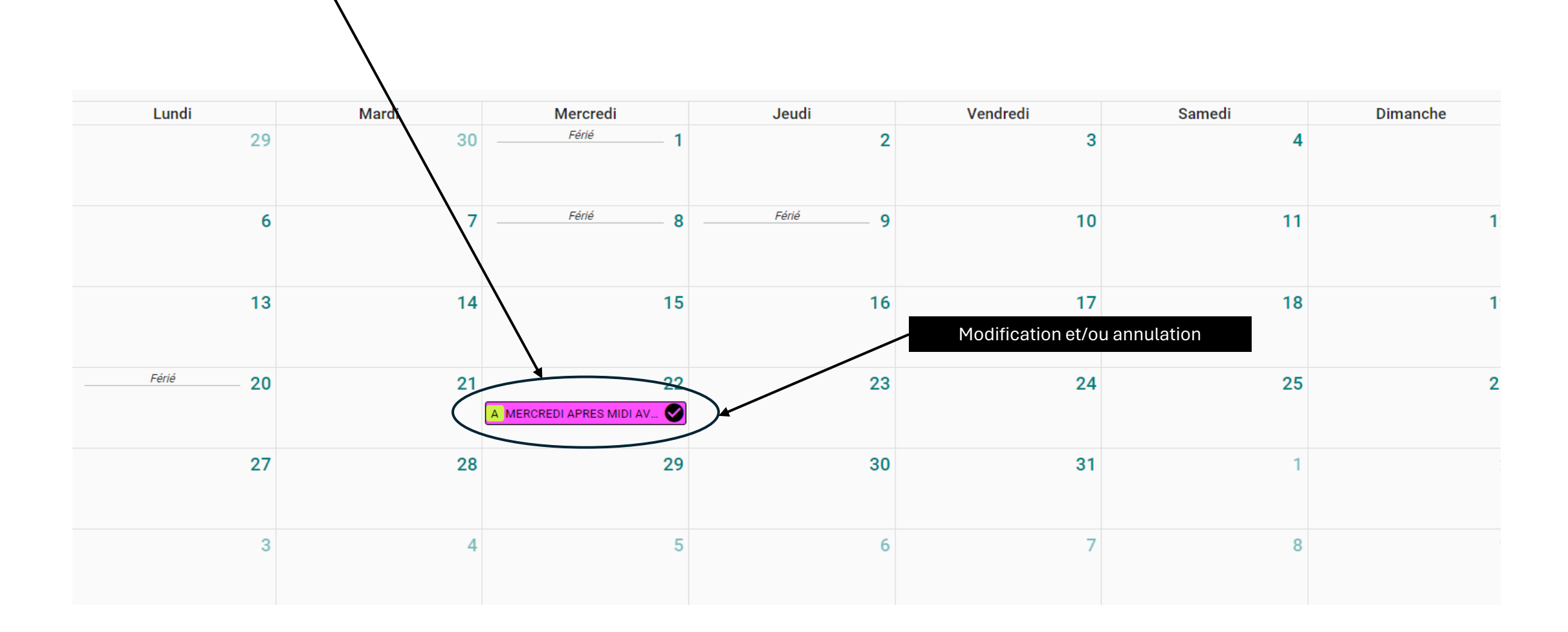

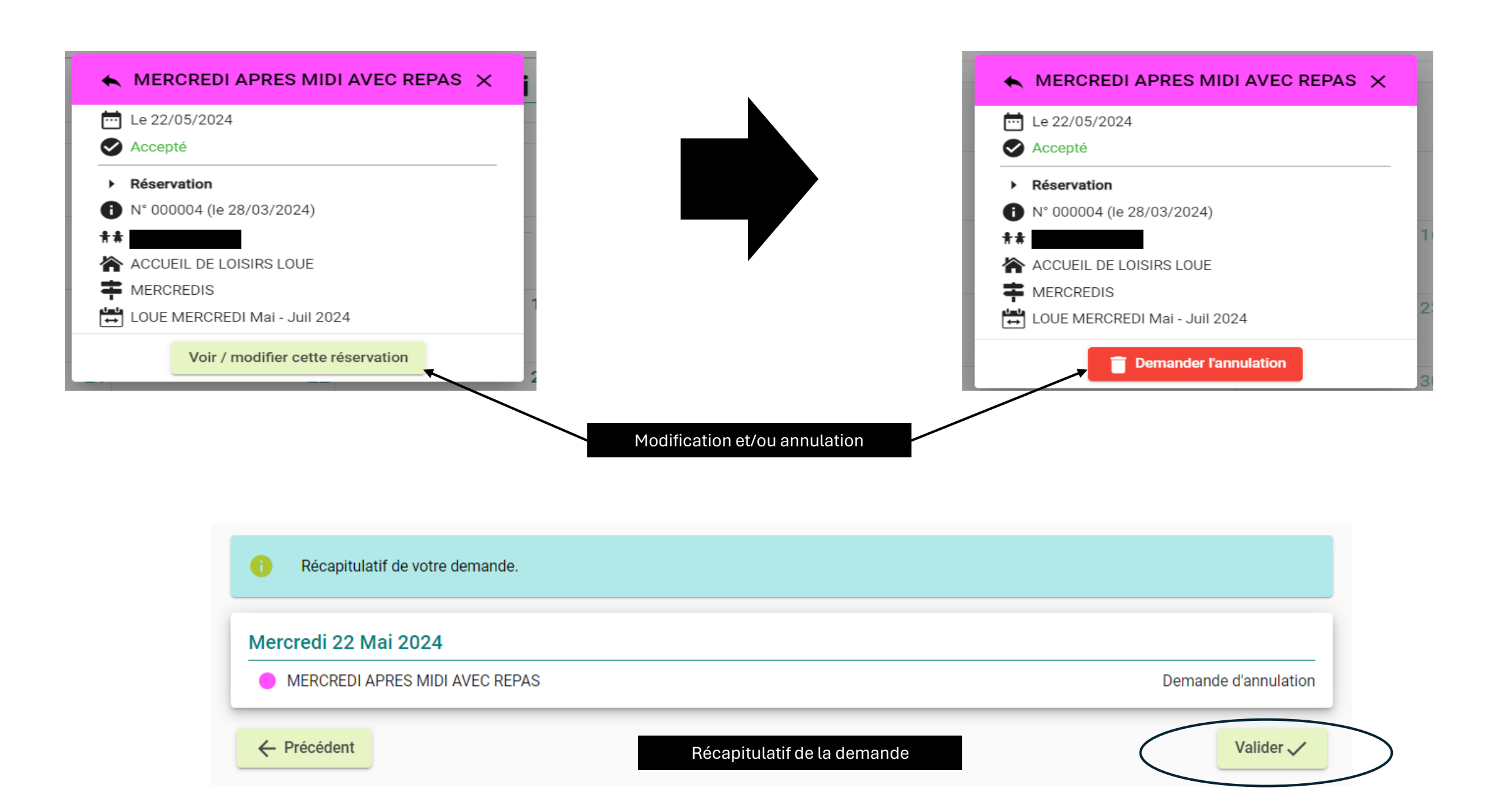